# 游戏性能测试指导

#### 一、测试准备

1. 选择性能测试专用设备架设测试平台;

2. 安装简体中文 Windows Vista Ultimate SP1 和主板驱动、显卡驱动等,系统盘建议划分 40GB 以上空间;

3. 从 Server 上下载需要测试的游戏,如果之前已经下载过,只需将硬盘中 Far Cry2 游戏删除,之后重新下载 Far Cry2 游戏即可(此游戏为 RAS 压缩安装版,每次安装会覆盖游戏原程序的文件夹,所以每次测试需要重新下载并安装)。

#### 二、注意事项

1.为了避免由于用户权限问题引起一些不必要的麻烦,运行任何程序请以管理员的身份运行;

2. 更改游戏设置时,一定记得要每次都保存更改的项目,否则设置是无效的;

3.《孤岛惊魂 2》在 Vista 系统下安装过程中可能会出现报错的现象,为一些插件的安装, 不影响测试,可以忽略;

4.《鹰击长空》在首次进入游戏时,必须创建一个用户名。

#### 三、游戏测试

#### 1. 半条命 2

(1) 游戏 3D API: DX9.0c

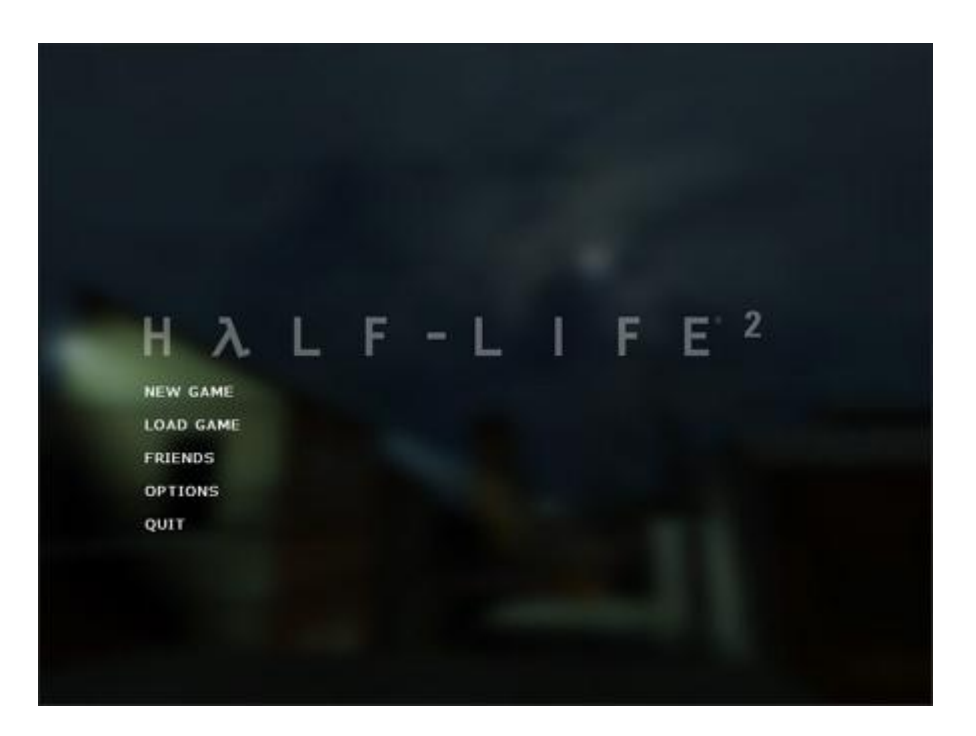

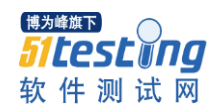

作为 2004 年最强的 DirectX9 的大作, HL2 的画面只可以用惊讶去形容。Half-Life 2 的成功,不单单限于极具震撼力的气氛渲染以及细腻真实的物理引擎,对低端平台的充分兼 容更使其拥有了坚实的群众基础,纵使 FarCry 以及 Doom3 无论有多么强大的图像引擎作为 后盾,但过高的硬件要求已经使得游戏的普及性大打折扣。但是在游戏选项中的画面细节设 置最高后,Half-Life 2 对硬件的要求也是十分苛刻的。

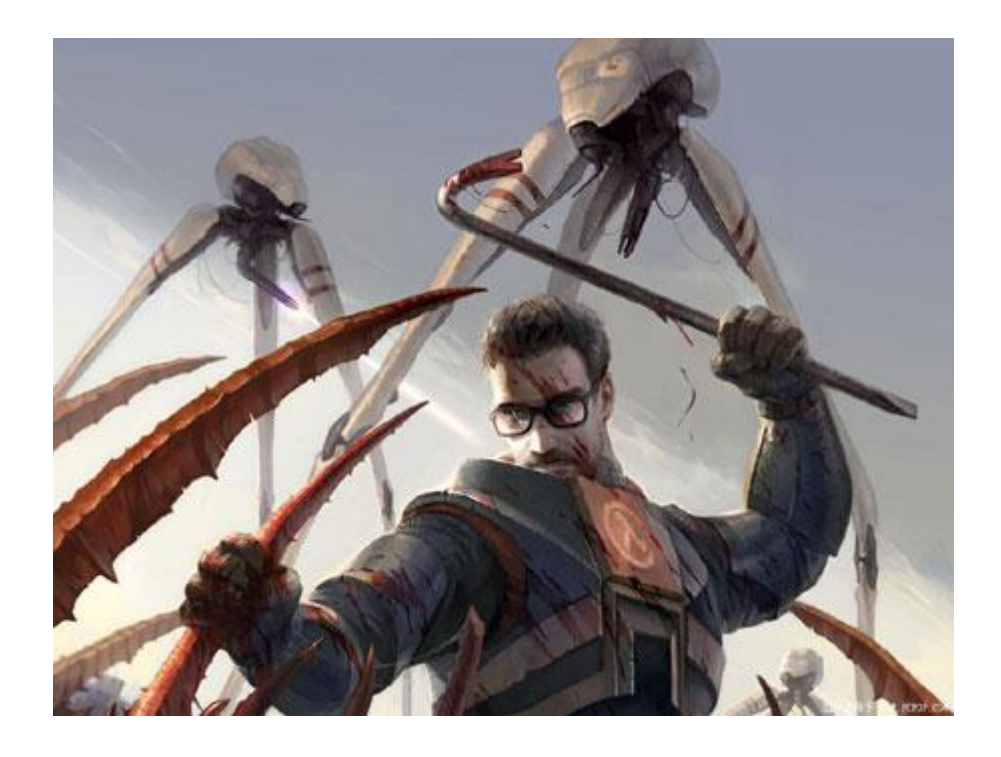

(2) 游戏安装: 硬盘版游戏, 下载后直接运行即可。

(3) 测试设置:

进入游戏后,选择 OPTIONS,对 VIDEO 进行设置,板载显卡请使用默认设置运行,外插显卡则要求所有效果设置为最高,具体的测试细节设置如下: 外插显卡测试设置为高画质,分辨率设置为 1680\*1050 板载显卡测试设置为低画质,分辨率设置为 1024\*768

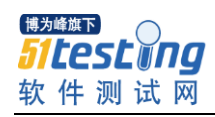

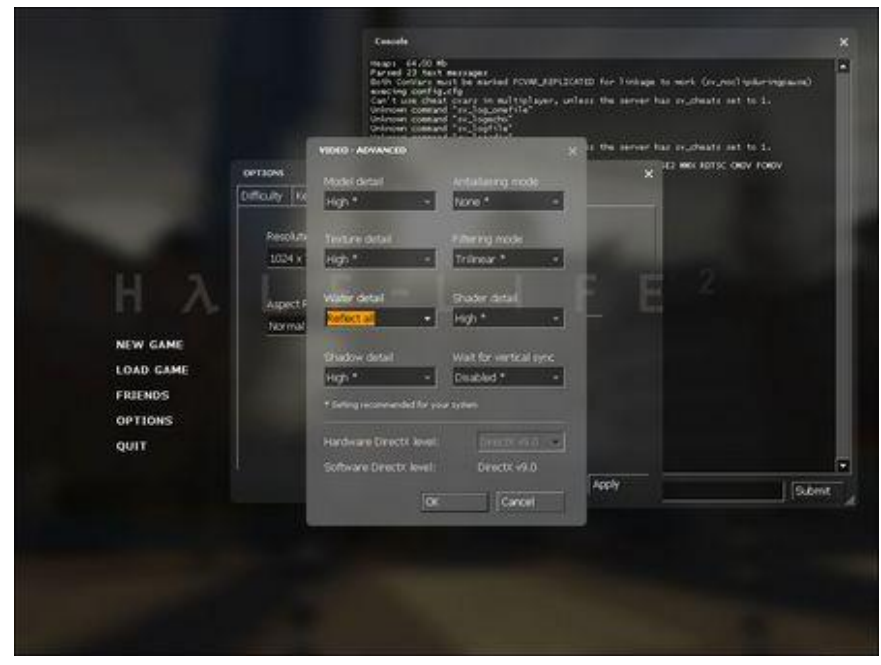

|                                             |                  | Cauche<br>Mage 1 44.0 the<br>Marked 23 Aret. Transmitt<br>Marked 23 Aret. Transmitt<br>Marked 24 Aret. Transmitt<br>Marked Caucher (Marked Marked Marked<br>Marked Marked Marked Marked Marked<br>Marked Marked Marked Marked Marked Marked<br>Marked Marked Marked Marked Marked Marked<br>Marked Marked Marked Marked Marked Marked<br>Marked Marked Marked Marked Marked Marked Marked<br>Marked Marked Marked Marked Marked Marked Marked<br>Marked Marked Mar | 100 for Yoshiga to suck (or you?)<br>and the answer has or sheats art<br>and the answer has or sheats art | 10.1.   |
|---------------------------------------------|------------------|----------------------------------------------------------------------------------------------------|----------------------------------------------------------------------------------------------------|---------|
|                                             | CPT3048          |                                                                                                    | X I I I I I I I I I I I I I I I I I I I                                                                   | v rolov |
|                                             | Offorty Report N |                                                                                                    |                                                                                                    |         |
|                                             | Percluton        |                                                                                                    |                                                                                                    |         |
|                                             | 1024 x 768       | - Fullterein -                                                                                                    |                                                                                                    |         |
| NEW GAME<br>LOAD GAME<br>FRIENDS<br>OPTIONS | hermal (4:3)     | Adjust brightness levels  Advanced                                                                                                    |                                                                                                    |         |
| qui                                         |                  | OK Cancel                                                                                                    | Accily                                                                                                    | 50      |
|                                             |                  |                                                                                                    |                                                                                                    |         |
|                                             |                  |                                                                                                    |                                                                                                    |         |
|                                             |                  |                                                                                                    |                                                                                                    |         |
|                                             |                  |                                                                                                    |                                                                                                    |         |

## (4) 测试方法

Half life2 测试采用自己录制的 demo,可以采用内置的命令行方式(如下图)。按<sup>~</sup>键开启 控制台,在命令行那里输入 timedemo xx(xx为 demo 名称,这里录制了一个名为 demo007 的供使用)就能进行测试,测试完毕会显示平均运行的帧数。运行 demo 3 次并记录分数高 的 2 次平均值到测试报告上。

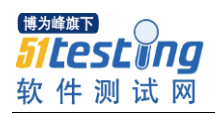

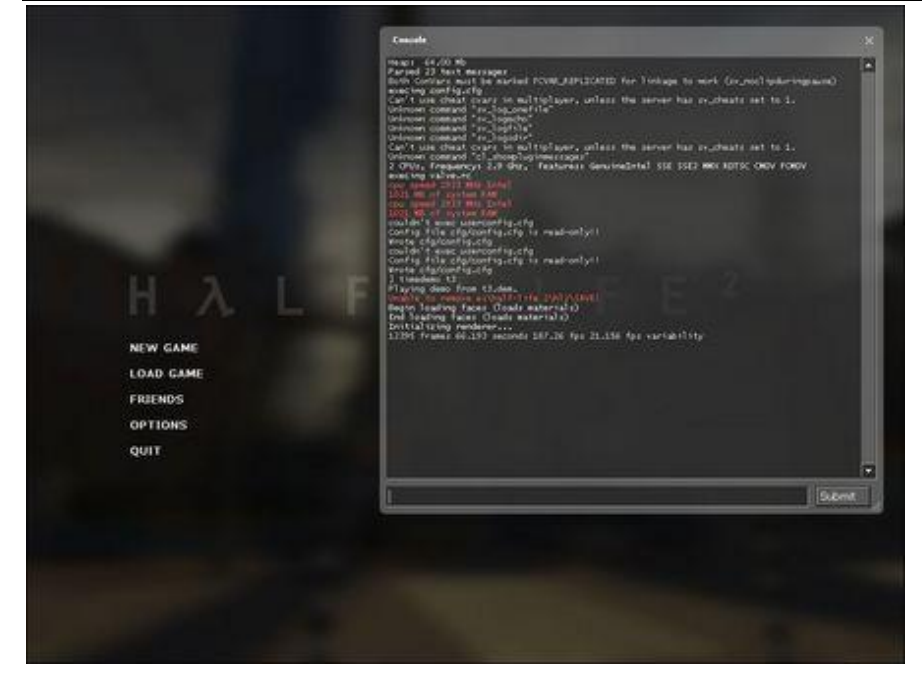

### 2. 孤岛危机

(1) 游戏 3D API: DX10

弹头并不是讲述上一部作品后续的事情,而是与孤岛危机剧情同步进展、发生在小岛另外一端的故事。游戏当中,玩家同样将会控制一名穿着纳米作战服的战士,不过这个战士名字叫 Psycho Sykes,并且这名军士是一位来自英国的军人。

(2) 游戏安装

a. 按默认方式安装 daemon4304-lite 虚拟光驱,安装完成后运行该软件;

b. 右键点系统托盘区的虚拟光驱图标,选择"虚拟 CD/DVD-ROM"→"设备 0: [X: ]无媒体 (X: 表示虚拟光驱的盘符)"→"装载映像",找到游戏光盘映像后点打开,即可出现游 戏安装界面;

|     | ③ DAEMON Tools 面板 |                      |     |                | 板   |                  |      |
|-----|-------------------|----------------------|-----|----------------|-----|------------------|------|
|     | 虚拟 CD/DVD-ROM     | ▶ 🕑 设备 0: [ G: ] 无媒体 | •   | ● 2 点 差 美式 使   |     | 🎱 设备 0: [G:] 无媒体 | - 19 |
|     | 🔀 参数选择            |                      | → 💋 | 🕺 🔆 🏂 🕌 设置设备参数 |     | 设置设备数目           | •    |
| 2 s | 🚯 Web 资源          | •                    |     | 👸 🕓 Web 资源     | - 1 |                  |      |
| P   | 🥏 发送反馈            | •                    |     | 🚽 🤝 发送反馈       | •   |                  |      |
| NOM | ◎ 帮助              | •                    |     | Q 帮助           | •   |                  |      |
| AF  | <b>國 退出</b>       |                      |     | ▲ 退出           |     |                  |      |

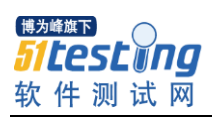

| B择映像文件<br>●                                                                                                    | 测试 🕨 孤岛危机 🕨 🔷 😽                                            | · 4 搜索 |   |   |                          |
|----------------------------------------------------------------------------------------------------|------------------------------------------------------------|--------|---|---|--------------------------|
| 👌 组织 🔹 🧱 视图 👻                                                                                                    |                                                            |        | 0 |   |                          |
| <ul> <li>収 撤決 链接</li> <li>3 最近访问的位置</li> <li>4 真面</li> <li>1 其前</li> <li>1 其前</li> <li>1 其前</li> <li>1 置所</li> <li>2 音乐</li> <li>2 最近的更改</li> </ul> | ademon4304-lite<br>HOC_CrysisBench_v13<br>★CDN-T<br>Crysis |        |   |   | 安装<br>進行遊劇<br>讀我檔案<br>註冊 |
| } 搜索<br>公用                                                                                                    |                                                            |        |   | 2 | 綱站<br>離開                 |

c. 点"安装",系统会要求输入序列号,正确输入后按默认方式安装完成即可; d. 游戏安装完成后,接着按顺序安装 V1.2及 V1.21 补丁;

e.补丁安装完成后,将免CD补丁文件夹中的文件覆盖到游戏目录下的Bin32文件夹中,默认的路径为C:\Program Files\Electronic Arts\Crytek\Crysis\Bin32;

f.免CD文件正确替换后,将虚拟光驱中的游戏映像卸载并退出虚拟光驱:(这一步很重要,如果不退出虚拟光驱,则下面的HOC程序会与之冲突,导致无法进行Benchmark测试)

|                  | ③ DAEMON Tools 面板                                                                                                    |                   |
|------------------|----------------------------------------------------------------------------------------------------|-------------------|
| LEMON Tools LITE | <ul> <li>▲</li> <li>※参</li> <li>●</li> <li>●<th></th></li></ul> |                   |
| 2                | ·<br>·<br>·<br>·<br>·<br>·<br>·<br>·<br>·<br>·<br>·<br>·<br>·<br>·                                                                                                    | A 🖲 🌒 📑 🖪 🍫 19:18 |

g. 按默认方式安装 HOC\_CrysisBench\_v13 第三方 BenchMark 测试软件,安装完成后运行该软件,并选择"VGA card"测试模式。

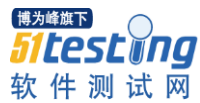

牧 件 测 试 网 www.hocbench.com I want to beenchmark my VGA card Processor Unregistered version.

(3) 测试设置:

本游戏测试,我们仅对 HOC 软件进行设置即可,首先确认文件路径是否正确,默认安装的路径如下:

| CIS.               | 1915 BENCHMARK                                                 |
|--------------------|----------------------------------------------------------------|
|                    | Update HOCBench Help                                           |
| Benchmark          | Crysis path                                                    |
| Path & information | C:\Program Files\Electronic Arts\Crytek\Crysis\Bin32\          |
| Filters & demos    |                                                                |
| Customization      | Information                                                    |
| Other              | Benchmark version: 1.3.0.0                                     |
| Crysis Tweakguide  | Crysis version: 1.2.1                                          |
| Registration       | Results folder                                                 |
| Homepage           | 👝 Open 🍾                                                       |
| About              | C:\Program Files\HardwareOC BenchTools\Crysis Bench\Benchmark\ |
|                    |                                                                |
| RUN >>             | Enable Automatic Update (recommended)                          |
|                    | Enable random .exe creation                                    |
|                    |                                                                |
| 11                 |                                                                |

外插显卡测试设置为高画质,分辨率设置为1680\*1050

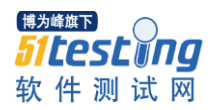

|                     | N                 | Update                  | HOCBench           | Help |
|---------------------|-------------------|-------------------------|--------------------|------|
| Benchmark           | - Resolution      |                         |                    | Ĩ    |
| Path & information  | 📃 800 × 600       | 📃 1600 × 1200           | 📃 1920 × 1080      |      |
| Resolution & screen | 📃 1024 × 768      | 📃 2048 × 1536           | 📃 1920 × 1200      |      |
| Filters & demos     | 1280 × 1024       | 📃 1280 × 768            |                    | 2    |
| Customization       | 🛃 Custom resoluti | ion: 1680 × 1050        | Possibilities      |      |
| Other               |                   | 397                     |                    |      |
| Crysis Tweakguide   | Enable MultiGF    | PU support (SLI and Cro | ossFire)           |      |
| Registration        |                   |                         | 0130 (SSI2) (Z)    |      |
| Homepage            | Screenshot        | 1917 - 1918             |                    | Ĩ    |
| About               | Make a screen     | ishot at the 100        | frame (1-2000)     |      |
|                     | Quality           |                         |                    | î    |
| RUN >>              | 🔵 Low 🔵 Med       | lium 💽 High 🔵 Verj      | y High with tweaks |      |

|                     | Update HOCBench Ho                                | elp |
|---------------------|---------------------------------------------------|-----|
| Benchmark           | C Resolution                                      |     |
| Path & information  | 800 × 600 🔲 1600 × 1200 🔲 1920 × 1080             |     |
| Resolution & screen | ✓ 1024 × 768 2048 × 1536 1920 × 1200              |     |
| Filters & demos     | 1280 × 1024 1280 × 768                            |     |
| Customization       | Custom resolution: 1680 × 1050 Possibilities      |     |
| Other               |                                                   |     |
| Crysis Tweakguide   | Enable MultiGPU support (SLI and CrossFire)       |     |
| Registration        |                                                   |     |
| Homepage            | Screenshot                                        |     |
| About               | Make a screenshot at the 100 frame (1-2157)       |     |
| RUN >>              | Quality 🖉 🕒 Wedium 💿 High 💿 Very High with tweaks |     |

(4) 测试方法:

第三方 BenchMark 测试场景,在确认所有设置正确后,点"RUN"按钮开始测试,运行 demo 3 次并记录分数高的 2 次平均值到测试报告上。

板载显卡测试设置为低画质分辨率设置为 1024\*768

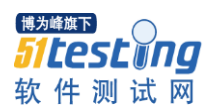

|                                                        | rsis "                                | Update HOCBench                                                                                                    | Help                                           |
|--------------------------------------------------------|---------------------------------------|----------------------------------------------------------------------------------------------------|------------------------------------------------|
| Benchmark<br>Path & information<br>Resolution & screen | Filters<br>Filtering mode<br>None     | Antialiasing mode<br>Off                                                                                                    | *                                              |
| Filters & demos<br>Customization<br>Other              | Choose a demo                         | OC Core Custom:                                                                                                    | 0                                              |
| Crysis Tweakguide<br>Registration<br>Homepage          | Level name<br>Choose a level 👻        | Renderer driver<br>DirectX 10                                                                                                    | ★                                              |
| RUN >>                                                 | Runs<br>Number of times to run the de | emo I recommend that you run a<br>twice, and use the second<br>the first run usually includes<br>to load .dll files etc. into the | a demo<br>score, as<br>s the time<br>; memory. |

| Crysis Benchmark - www.HOCBench.com - V                                                                                                    | Windows Internet Exp                              | plorer                |                 |                                         |
|----------------------------------------------------------------------------------------------------|---------------------------------------------------|-----------------------|-----------------|-----------------------------------------|
| 🕞 🔵 🗧 🌈 C:\Program Files\HardwareC                                                                                                    | C BenchTools\Crysis                               | Bench\Benct 🕶 😽 🗙     | 百度一下,你就知道       | ۶ - ۹                                   |
| Bai 诺 西度 🔻 🐻 輸入                                                                                                    | 息要搜索的内容 🔻                                         | 🤍 搜索 ▾ 🛛 🞯 🖬 🗯 🗮      | ) 🕡 🗸 🐘 🕷       | <b>▼ ()</b> 8 <del>2</del> <del>▼</del> |
| 😭 🏟 🌈 Crysis Benchmark - www.HOCE                                                                                                    | ench.com                                          |                       | - 🖶 - 🔂 页面(2) - | · ◎ I具( <u>0</u> ) ▼ <sup>»</sup>       |
| System Information<br>Operating system: Windows Vista (TM) Ultimat<br>System memory: 2.0 GB<br>CPU: AMD Athlon(m) II X2 215 Processor<br>CPU speed: 2700 MHz<br>Sound system: No information<br>VGA Information<br>Graphics card: NVIDIA GeForce 8600 GT                                                                         | 2                                                 |                       |                 | ^                                       |
| Memory: 1650 MB<br>Driver version: 8.15.0011.8618 (English)<br>VGA benchmark information<br>Demo: HardwareOC Core<br>Quality: High<br>Renderer mode: DirectX 10<br>Antialising mode: Off<br>Filtering mode: None<br>MultiGPU support: Disabled<br>Boost renderer: Disabled<br>Use Custom Config File: No<br>Random .exe: Enabled |                                                   |                       |                 | E                                       |
| Resolution: 1680 × 1050 (<br>Result(1): Minimum= 5 FPS Average= 9 FPS Cor                                                                                                    | Custom)<br>Max= 12 FPS<br>pyright 2002 - 2008 Zol | tan Nemeth - Roadside |                 |                                         |
| <br>完成                                                                                                    |                                                   | 🎥 计算机   保护            | 单模式:禁用          | € 100% -                                |

## 3. 孤岛惊魂 2

(1) 游戏 3D API: DX10

《孤岛惊魂 2》将拥有超高自由度的游戏系统,整个游戏世界面积达到 50 平方公里,玩家可以自由在其中驰骋,而游戏的结局也是开放的。游戏背景设定在现代的非洲原野上,游戏环境可以动态变化,玩家可以在其中体验到枯木逢春和野火烧不尽,春风吹又生等等四季变化。游戏中玩家要在两大势力集团之间游走,谁是敌谁是友都要看玩家选择的任务和自己言

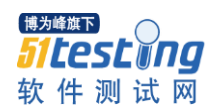

行的不同。《孤岛惊魂 2》利用到了部分 DX10.1 的 API 特性,不过游戏整体并没有明确标称完整支持 DX10.1。

(2) 游戏安装:

a. 以管理员模式运行游戏目录下的 setup. bat 程序,系统会自动解压并将游戏安装到原目录下;

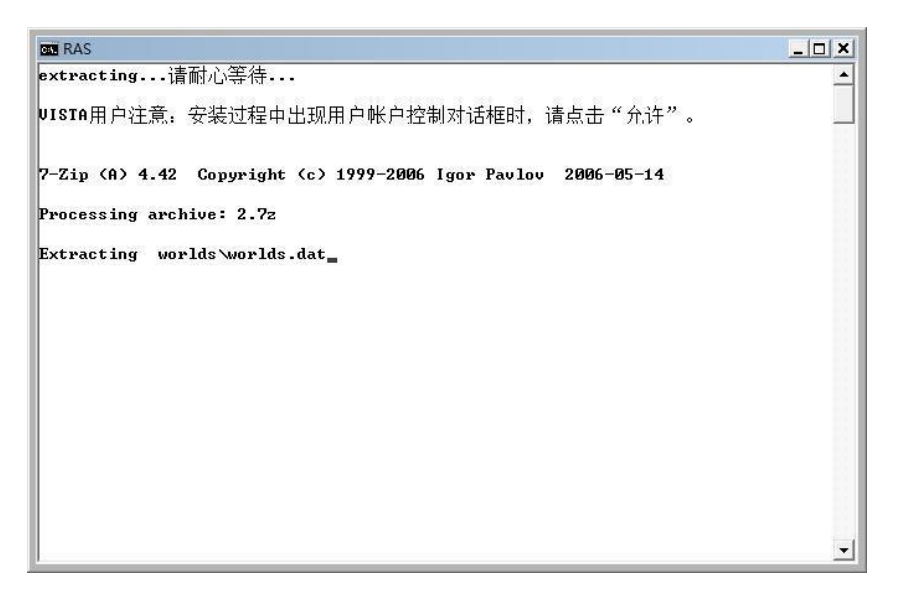

b. 游戏安装完成后,进入Far Cry2 游戏目录,进入bin 文件夹,找到FC2BenchmarkTool 并运行。

(3) 测试设置:

外插显卡测试设置为高画质,分辨率设置为1680\*1050(高画质只能在DX10.0模式下调出)

| 🔞 Far Cry® 2 Benchmark Tool (Unt | titled*)                           |                                                                                                    |                                                                   |
|----------------------------------|------------------------------------|----------------------------------------------------------------------------------------------------|-------------------------------------------------------------------|
| File Help                        |                                    |                                                                                                    |                                                                   |
| i 🗅 😂 🖪                          |                                    |                                                                                                    |                                                                   |
| Froject<br>Fun 1                 | Add Run<br>Remove Run<br>Clone Run | Run<br>General Game Settings Misc.<br>Display<br>Resolution: 1880x1050 (60Hz)<br>Anti-Aliasing: None<br>Windowed Direct3D 9<br>Windowed Direct3D 10                                                                                                    | Performance<br>Fire: Low •<br>Physics: Low •<br>Real Trees: Low • |
|                                  |                                    | Render Quality (Direct3D 10)<br>Overall Quality: Optimal Vegetation: [High Vegetation: High Vegetation: High Ve | Texture: High                                                     |
|                                  |                                    | Terrain: High 🗸                                                                                                    | Ambient: High                                                     |
| Laun                             | ch Benchmark                       | Geometry: High ▼<br>Post FX: High ▼                                                                                                    | HDR<br>V Bloom                                                    |
| Car                              | ncel Benchmark                     | Load Current G                                                                                                    | ame Settings                                                      |
| Ready                            |                                    |                                                                                                    |                                                                   |

板载显卡测试设置为低画质:分辨率设置为1024\*768(低画质只能在DX9.0模式下调出)

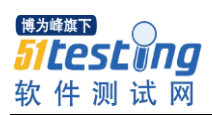

| File Help | (indica)         |                                           |
|-----------|------------------|-------------------------------------------|
|           |                  |                                           |
| Project   |                  | Run                                       |
| Run 1     | Add Run          | General Game Settings Misc.               |
|           |                  | Display Performance                       |
|           | Remove Run       | Resolution: 1024x768 (60Hz) V Fire: Low V |
|           | Clone Run        | Anti-Aliasing: None - Physics: Low -      |
|           |                  | Windowed 💿 Direct3D 9 Real Trees: Low 🗸   |
|           |                  | VSync O Direct3D 10                       |
| (REAL     |                  | Render Quality (Direct3D 9)               |
|           |                  | Overall Quality: Low -                    |
|           |                  | Vegetation: Low - Texture: Low -          |
|           |                  | Shading: Low - Shadow: Off -              |
|           |                  | Terrain: Low - Ambient: Low -             |
|           |                  | Geometry: Low V HDR                       |
|           | Lounch Renchmark | Post FX: Low                              |
|           | Launch DenChmark |                                           |
|           | Canaol Bonebrark | Load Current Game Settings                |
|           | Cancer Denchmark |                                           |

## (4) 测试方法:

游戏自带 BenchMark 测试程序,确认所有设置正确后,选择运行的圈数(默认为3圈),点 "Launch Benchmark"按钮开始测试,运行 demo 3次并记录分数高的2次平均值到测试报 告上。

| Far Cry 2 Benchmark Tool (Untitled<br>File Help | *)                                 |                                                                                           |                                                                                              |                                         |
|-------------------------------------------------|------------------------------------|-------------------------------------------------------------------------------------------|----------------------------------------------------------------------------------------------|-----------------------------------------|
| Project Run 1                                   | Add Run<br>Remove Run<br>Clone Run | Run<br>General Game Set<br>Run<br>Name:<br>Description:<br>Loops (1-99):<br>Demo<br>Name: | tings Misc.<br>Run 1<br>3<br>Ranch Small<br>Fixed Time Step Simula<br>Disable Artificial Int | Refresh<br>ation (30 FFS)<br>telligence |
| Launch                                          | Benchmark                          |                                                                                           |                                                                                              |                                         |
| Cancel                                          | Benchmark                          |                                                                                           |                                                                                              |                                         |
| Ready                                           |                                    |                                                                                           |                                                                                              |                                         |

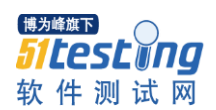

| <u>Run 1</u>                                                                                                    |                                                                                                    |
|----------------------------------------------------------------------------------------------------|----------------------------------------------------------------------------------------------------|
| Settings: Demo(Ranch Small), 1680x1050 (60Hz), D3D10, Fixed Ti<br>Aliasing(None), VSync(No), Overall Quality(High), Vegetation(Hig<br>Texture(High), Shadow(High), Ambient(High), Hdr(Yes), Bloom(Yes | ne Step(No), Disable Artificial Intelligence(No), Full Screen, Anti-<br>h), Shading(High), Terrain(High), Geometry(High), Post FX(High),<br>s), Fire(Low), Physics(Low), RealTrees(Low) |
| Loop 1                                                                                                    |                                                                                                    |
| <ul> <li>Total Frames: 843, Total Time: 51.00s</li> <li>Average Framerate: 16.53</li> <li>Max. Framerate: 35.64 (Frame:0, 0.03s)</li> <li>Min. Framerate: 8.00 (Frame:624, 38.96s)</li> </ul>         | SVG not loaded!<br><u>View larger version</u>                                                                                                    |
| Loop 2                                                                                                    |                                                                                                    |
| <ul> <li>Total Frames: 835, Total Time: 51.03s</li> <li>Average Framerate: 16.36</li> <li>Max. Framerate: 21.35 (Frame:127, 6.67s)</li> <li>Min. Framerate: 11.47 (Frame:231, 12.93s)</li> </ul>      | SVG not loaded!<br>View larger version                                                                                                    |
| Loop 3                                                                                                    |                                                                                                    |
| <ul> <li>Total Frames: 854, Total Time: 51.02s</li> <li>Average Framerate: 16.74</li> <li>Max. Framerate: 25.59 (Frame:160, 7.74s)</li> <li>Min. Framerate: 11.29 (Frame:274, 14.53s)</li> </ul>      | SVG not loaded!<br><u>View larger version</u>                                                                                                    |
| Average Results                                                                                                    |                                                                                                    |
| <ul> <li>Average Framerate: 16.54</li> <li>Max. Framerate: 24.67</li> <li>Min. Framerate: 12.15</li> </ul>                                                                                            | SVG not loaded!<br><u>View larger version</u>                                                                                                    |

## 4. 鹰击长空

(1) 游戏 3D API: DX10.1

《鹰击长空》有 Ubisoft 旗下的 Bucharest Studio 工作室研发制作而成,以汤姆•克兰西最擅长的近现代国际冲突为背景,加上现代化的军事武器,和五角大厦不愿证实的开发中的先进武器,交织出最激烈的高科技攻防战。而《鹰击长空》也脱离前面几项作品的框架,将战争从地面拉拔到空中,享受广大无界限的战斗空间。

(2) 游戏安装: 按默认方式安装即可。

(3) 测试设置:

ATI 显卡在测试开启 DX10.1 效果, NVIDIA 显卡则仅开启 DX10 效果;

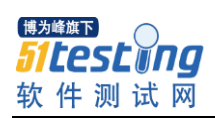

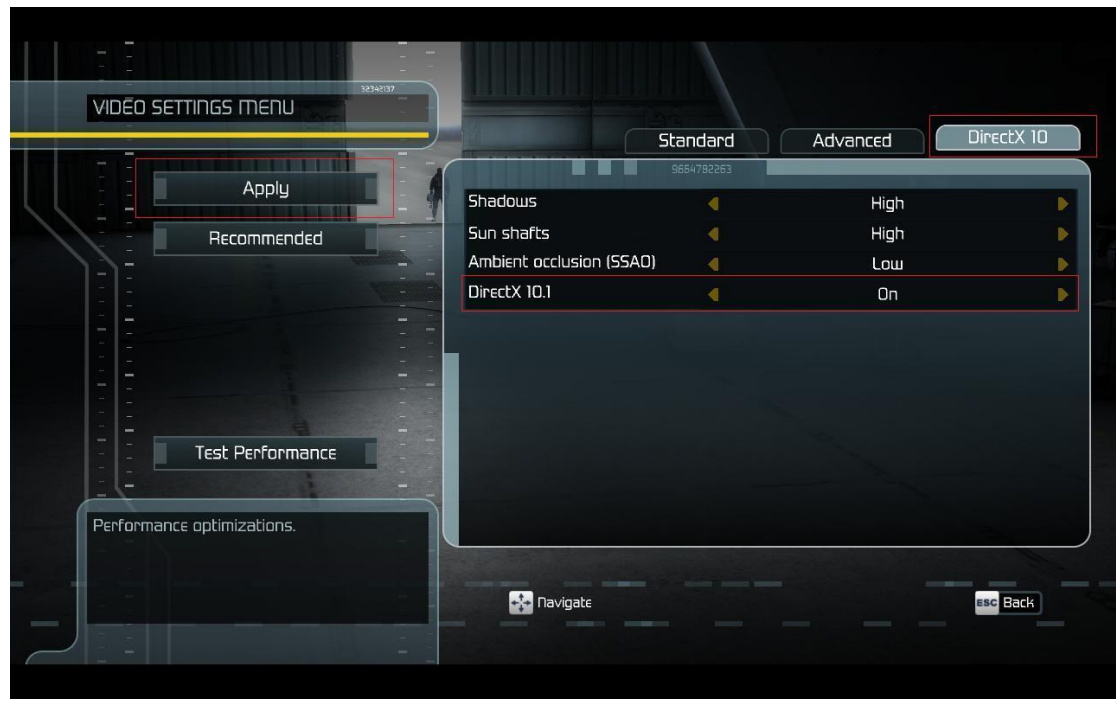

外插显卡测试设置为高画质,分辨率设置为1680\*1050

|                   | Standard                                                                                                    | Advanced Dir                                                                                                    | ectX 10                                                                                                    |
|-------------------|----------------------------------------------------------------------------------------------------|----------------------------------------------------------------------------------------------------|----------------------------------------------------------------------------------------------------|
|                   | 1292435464                                                                                                    |                                                                                                    |                                                                                                    |
| Video card        |                                                                                                    | ATI Radeon HD 4800 Series                                                                                                  |                                                                                                    |
| Screen resolution |                                                                                                    | 1680x1050                                                                                                    |                                                                                                    |
| Refresh rate      |                                                                                                    | 60 Hz                                                                                                    |                                                                                                    |
| _ Antialiasing    |                                                                                                    | 5x                                                                                                    | 0                                                                                                    |
| VSync             |                                                                                                    | On                                                                                                    | ) (                                                                                                    |
| Full screen       |                                                                                                    | On                                                                                                    |                                                                                                    |
| Brightness        |                                                                                                    |                                                                                                    |                                                                                                    |
| Contrast          |                                                                                                    |                                                                                                    |                                                                                                    |
| Gamma             |                                                                                                    | H.                                                                                                    |                                                                                                    |
|                   |                                                                                                    | Ese                                                                                                    | Back                                                                                                    |
|                   | Video card<br>Screen resolution<br>Refresh rate<br>Antialiasing<br>VSync<br>Full screen<br>Brightness<br>Contrast<br>Gamma | Video card<br>Screen resolution<br>Refresh rate<br>Antialiasing<br>VSync<br>Full screen<br>Brightness<br>Contrast<br>Gamma | Video cand ATI Radeon HD 4800 Series<br>Screen resolution I580x1050<br>Refresh rate 60 Hz<br>Antialiasing 2x<br>VSync 0n<br>Full screen 0n<br>Brightness<br>Contrast<br>Gamma |

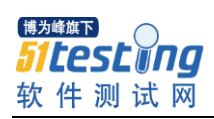

| VIDĒO SET   |                  |                 | Chandrad               |          | Discrity 10 |
|-------------|------------------|-----------------|------------------------|----------|-------------|
|             |                  |                 | 5tanuaru<br>6286556297 | Advanced | DIFECTY ID  |
|             | Apply            | View distance   | 4                      | High     |             |
|             | Becommended      | Forest          | •                      | High     | •           |
| 15=         | , included       | Environment     |                        | High     | •           |
|             |                  | Texture quality |                        | High     | Þ           |
|             |                  | HDR             |                        | On       | Þ           |
|             |                  | Engine Heat     |                        | On       |             |
|             |                  | DOF             |                        | On       |             |
|             | Test Performance |                 |                        |          |             |
| Set advance | d video options  | navigate        |                        |          | esc Back    |

板载显卡测试设置为低画质,分辨率设置为1024\*768

| VIDEO SETTINGS MENU        | <i>m</i>          |                               |                           |      |
|----------------------------|-------------------|-------------------------------|---------------------------|------|
| 11. 1 11. / · · ·          |                   | <b>Standard</b><br>4489482347 | Advanced Direct           | X 10 |
|                            | Video card        | 4                             | ATI Radeon HD 4800 Series | 1    |
| Becommended                | Screen resolution |                               | 1024x768                  | 1    |
|                            | – – Refresh rate  |                               | 60 Hz                     |      |
|                            | Antialiasing      |                               | 2x                        |      |
|                            | VSync             |                               | On                        |      |
|                            |                   |                               | On                        |      |
| Test Performance           | Brightness        |                               |                           |      |
|                            | Contrast          |                               |                           |      |
| Set standard video options | Gamma             |                               |                           |      |
|                            | Tavigate          | /                             | ESC B                     | ack  |

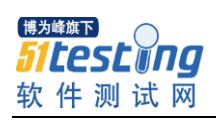

| VIDEO SETTINGS MENU        |                 | ;<br>Standard | Advanced | DirectX 10 |
|----------------------------|-----------------|---------------|----------|------------|
|                            |                 | 5356787327    |          |            |
| Apply _                    | View distance   | 4             | Low      |            |
| - Recommended -            | Forest          |               | Low      |            |
|                            | Environment     |               | Low      |            |
|                            | Texture quality |               | Low      |            |
|                            | HDR             |               | On       | ▶          |
|                            | Engine Heat     |               | On       |            |
|                            | DOF             |               | On       |            |
| Test Performance           |                 |               |          |            |
| Set advanced video options |                 |               |          |            |
|                            | 👬 Navigate      |               |          | ESC Back   |

鹰击长空测试方法:

测试选择游戏自带的 BenchMark 测试场景,在完成相关游戏设置后,选择"Apply"按钮保存游戏设置,并点"Test Performance"按钮开始测试,运行 demo 3次并记录分数高的 2次 平均值到测试报告上。

|                              | 317       |          |  |
|------------------------------|-----------|----------|--|
| Highest FP5:<br>Average FP5: | 234<br>56 |          |  |
|                              |           | Continue |  |
|                              | ~         | .~       |  |
| 0                            |           |          |  |

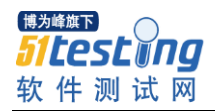

5. Doom III

(1) 游戏 3D API: OpenGL

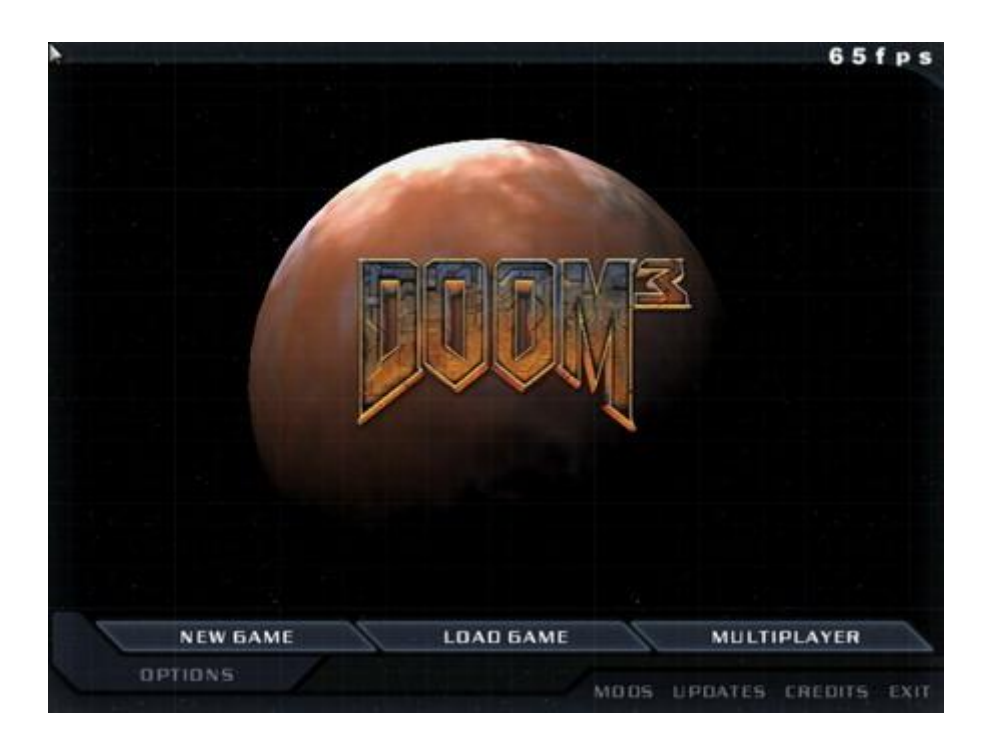

OpenGL 的巨作 DOOM III, Doom III 引擎惊人的逼真度基本上依靠两个特性:一个现实的物理引擎和一个统一的照明方案,后者整合了详细的凹凸映射和测定体积的阴影。

(2) 游戏安装: 按默认方式安装即可。

(3) 测试设置:

外插显卡测试设置为高画质,分辨率设置为1600\*1200 板载显卡测试设置为低画质:分辨率设置为1024\*768

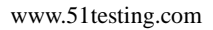

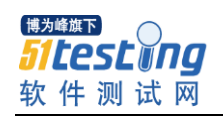

|                                    |                              | 61fps             |
|------------------------------------|------------------------------|-------------------|
|                                    | ADVANCED OPTIONS             |                   |
|                                    | HIGH QUALITY SPECIAL EFFECTS | Yes               |
|                                    | ENABLE SHADOWS               | YES               |
|                                    | ENABLE SPECULAR              | Yce               |
|                                    | ENABLE BUMP MAPS             | YES               |
|                                    | VERTICAL SYNC                | NO                |
|                                    | ANTIALIABING                 | Dec )             |
|                                    | CLOSE ADVANCED OPT           | IONS              |
|                                    | SPEAKERS STORED EAX 4.0 HD   | Der               |
|                                    | REVERSE CHANNELS NO          |                   |
|                                    | VOLUME                       |                   |
| CONTROLS<br>GAME OPTIONS<br>SYSTEM | APPLY CHANGES                | _                 |
| DEFAULTS                           | NEW GAME LOAD GAME           | MULTIPLAYER       |
| annans                             |                              | ATES CREDITS EXIT |

(Advanced options 设置)

(4) 测试方法:

DOOM III 测试采用官方的 demo1,可以采用内置的命令行方式或者 HOCP 外挂程序实现。内置的命令行方式手下同时按 Ctrl+Alt+"~"调出命令行,然后输入 timedemo demo1,就能运行测试。运行 demo 3 次并记录分数高的 2 次平均值到测试报告上。